## Instrukcja ustawiania autorespondera poprzez stronę www

W celu ustawienia autorespondera poprzez stronę www, należy otworzyć przeglądarkę i wpisać adres https://outlook.office.com

Po zalogowaniu swoim adresem e-mail i hasłem domenowym, należy kliknąć w przycisk ustawienia

a następnie, na samym dole, opcję Wyświetl wszystkie ustawienia Outlook Wyświetl wszystkie ustawienia programu Outlook

## W nowo otwartym oknie wybieramy kolejno Poczta, Odpowiedzi automatyczne:

| Ustawienia                   | Układ                            |
|------------------------------|----------------------------------|
| 🔎 Wyszukaj ustawienia        | Redagowanie i<br>odpowiadanie    |
| 炎 Ogólne                     | Załączniki                       |
| 🗠 Poczta                     | Reguły                           |
| 🛗 Kalendarz                  | Czyszczenie                      |
| g <sup>q</sup> Kontakty      | Wiadomości-śmieci                |
| Szybkie ustawienia<br>widoku | Dostosowywanie akcji             |
|                              | Synchronizacja poczty e-<br>mail |
|                              | Obsługa wiadomości               |
|                              | Przesyłanie dalej                |
|                              | Odpowiedzi<br>automatyczne       |
|                              | Zasady przechowywania            |
|                              | S/MIME                           |
|                              | Grupy                            |

W nowo otwartym oknie zaznaczamy Włącz odpowiedzi automatyczne.

 $\bullet$ 

Włącz odpowiedzi automatyczne

Określamy interwał czasowy, w którym wiadomość ma być wysyłana poprzez zaznaczenie opcji Wysyłaj odpowiedzi tylko w okresie i wskazujemy daty naszej nieobecności.

| Odpowiedzi automatyczne                                                                                | ×             |
|----------------------------------------------------------------------------------------------------|---------------|
| będzie kontynuowane do czasu wyłączenia.                                                               |               |
| Odpowiedzi automatyczne są włączone                                                                    |               |
| Wysyłaj odpowiedzi tylko w okresie                                                                     |               |
| Godzina 6 Lip 2022 III 16:00 ∨<br>rozpoczęcia                                                          |               |
| Godzina 7 Lip 2022 min 16:00 ∨<br>zakończenia                                                          |               |
| Wysyłaj automatyczne odpowiedzi wewnątrz organizacji                                                   |               |
|                                                                                                    | " ≣ ≣ ≅ © ∞ … |
| Dodaj tutaj wiadomość                                                                                  |               |
| <ul> <li>Wysyłaj odpowiedzi poza organizację</li> <li>Wysyłaj odpowiedzi tylko do kontaktów</li> </ul> |               |
| ≪3 A A° B I U ∠ ∨ A ∨ i≡ i≡ +≡ →≡                                                                      | " ≣ ≣ ঊ ∞, …  |
|                                                                                                    |               |

W oknach Wysyłaj automatyczne odpowiedzi wewnątrz organizacji i poniżej wpisujemy automatyczną odpowiedź. Możemy ograniczyć odpowiedź wysyłaną na zewnątrz organizacji tylko do osób z naszych kontaktów, zaznaczając opcję Wysyłaj odpowiedzi tylko do kontaktów. Jeżeli w ogóle nie chcemy, żeby wiadomość była wysyłana na zewnątrz organizacji, odznaczamy opcję Wysyłaj odpowiedzi poza organizację.